# APPOINTNENT WITH A MAJOR ADVISOR

By: Jesus DHFYE Peer Mentor

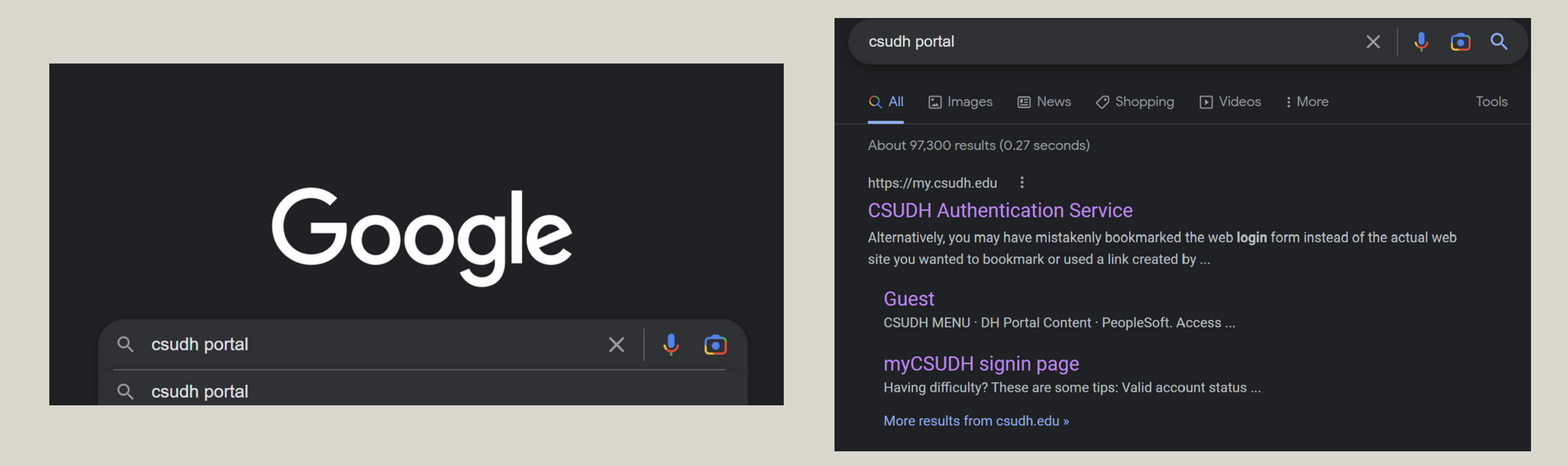

You will make your appointment through the TSC located in your CSUDH portal

#### You can click either but below is the direct link

#### https://my.csudh.edu/

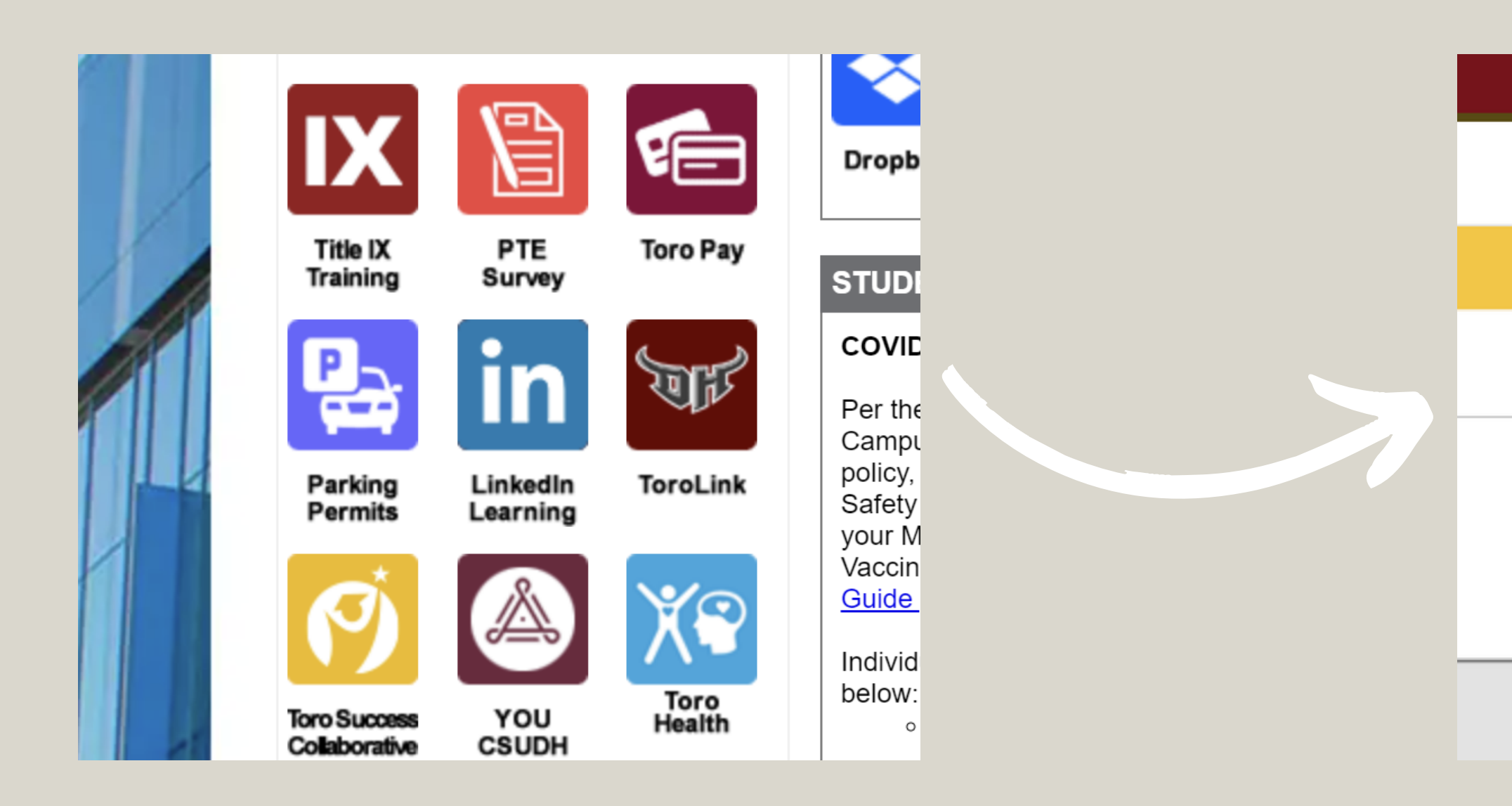

## Once you log in with your credentials you will choose **Toro Success Collaborative**

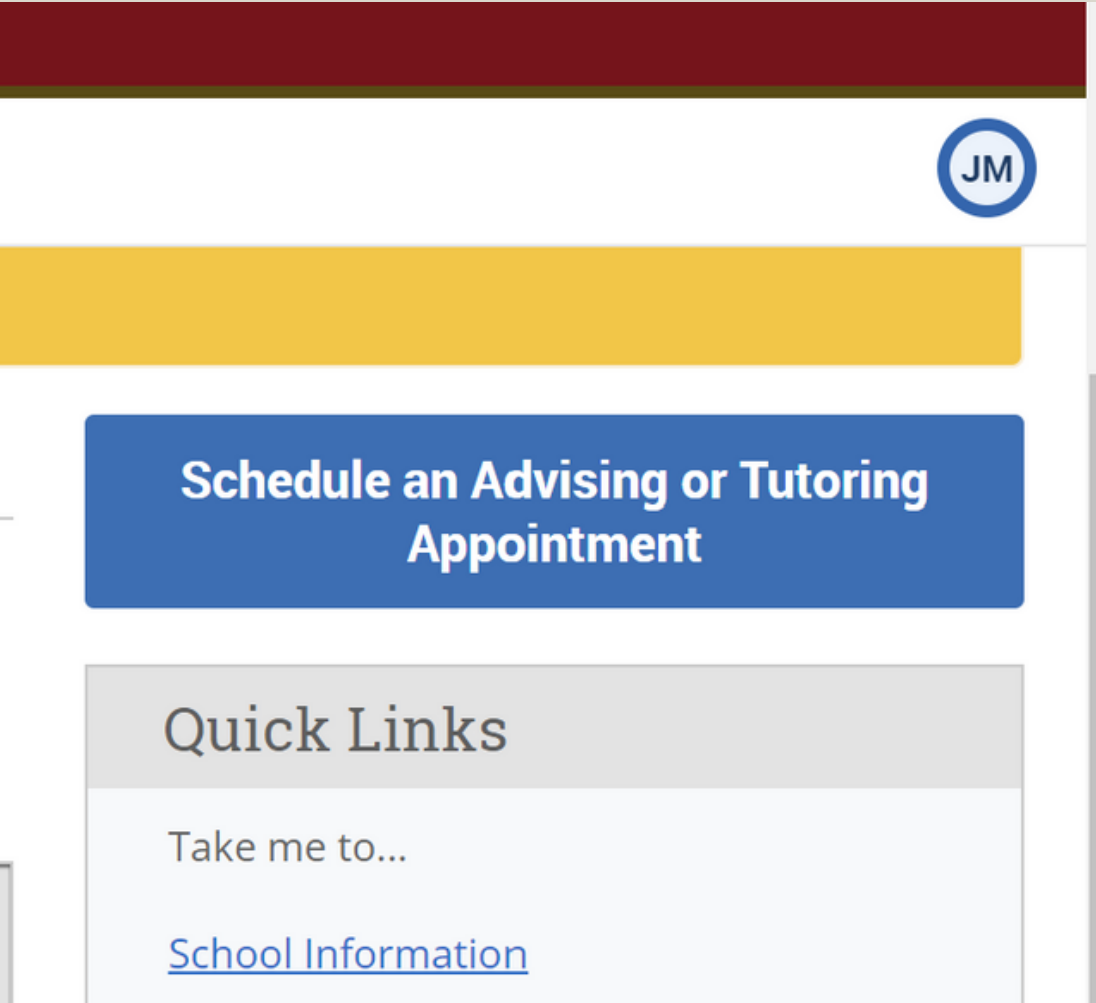

## Then you will click the **blue button** which is located on the right side

#### Here you will select **ADVISING**

## Then you will select **Online Academic Advising**

Note: Select the 2nd option of Academic Advisng the first one will not work

#### What can we help you find?

Below, you will find available options for scheduling an appointment. If you cannot find something that you are looking for, try the other appointment options to see available options for dropping in or requesting an appointment.

| *What type of support services are you looking for? |                                        |
|-----------------------------------------------------|----------------------------------------|
| ADVISING X                                          | ~                                      |
| * Service                                           |                                        |
|                                                     | ~                                      |
| Interview Coaching                                  | ······································ |
| On Campus Student Employment                        |                                        |
| Online Academic Advising                            |                                        |
| Online Academic Advising                            |                                        |
| Derechal Development                                |                                        |

#### **Online Academic Advising**

#### Pick a Date 🛈

| Octo | ber 20 | 22 |    | <  | 19 | >  |
|------|--------|----|----|----|----|----|
| S    | Μ      | Т  | W  | Т  | F  | S  |
|      |        |    |    |    |    | 1  |
| 2    | 3      | 4  | 5  | 6  | 7  | 8  |
| 9    | 10     | 11 | 12 | 13 | 14 | 15 |
| 16   | 17     | 18 | 19 | 20 | 21 | 22 |
| 23   | 24     | 25 | 26 | 27 | 28 | 29 |
| 30   | 31     |    |    |    |    |    |

| Tue, Nov 1st                                         |
|------------------------------------------------------|
| 11:15 - 11:30 AM                                     |
| Wed, Nov 2nd                                         |
|                                                      |
| 1:30 - 1:45 PM 2:00 - 2:15 PM 4:00 - 4:15 PM 4:30    |
|                                                      |
| Thu, Nov 3rd                                         |
|                                                      |
| 9:00 - 9:15 AM 9:15 - 9:30 AM 10:00 - 10:15 AM 10:15 |
| 6:45 - 7:00 PM 7:15 - 7:30 PM                        |
|                                                      |

You will see a calend which will allow you look through differe days.

K

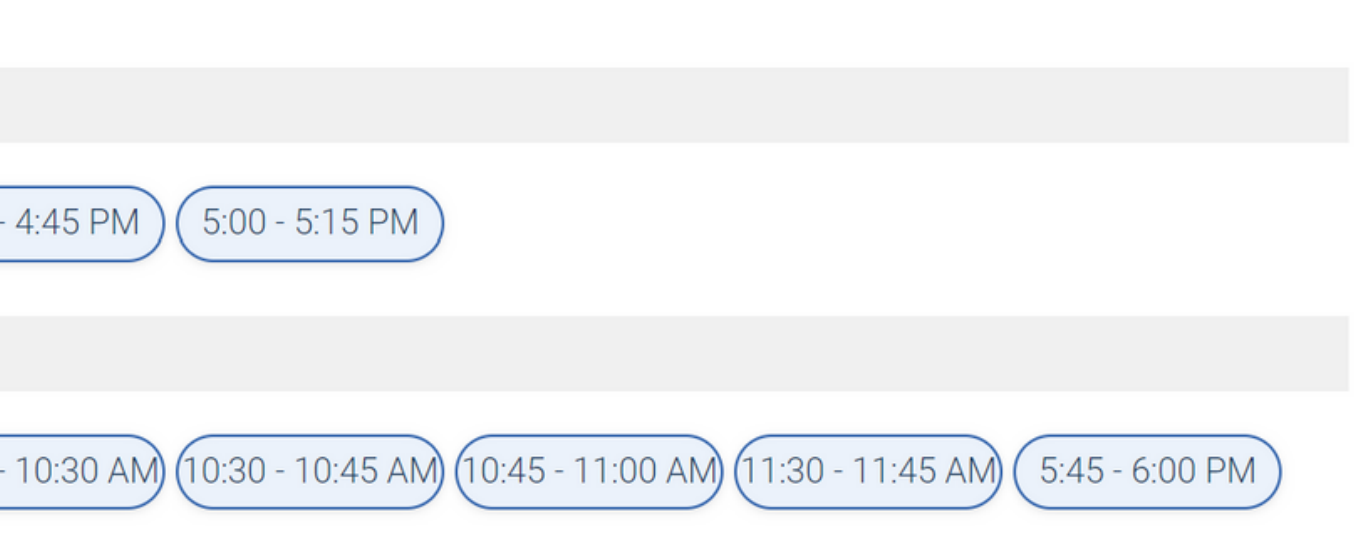

| dar | On the right you will see |
|-----|---------------------------|
| to  | times available.          |
| ent | Note: Keep in mind your   |
|     | class schedule when       |
|     | making the appointment.   |

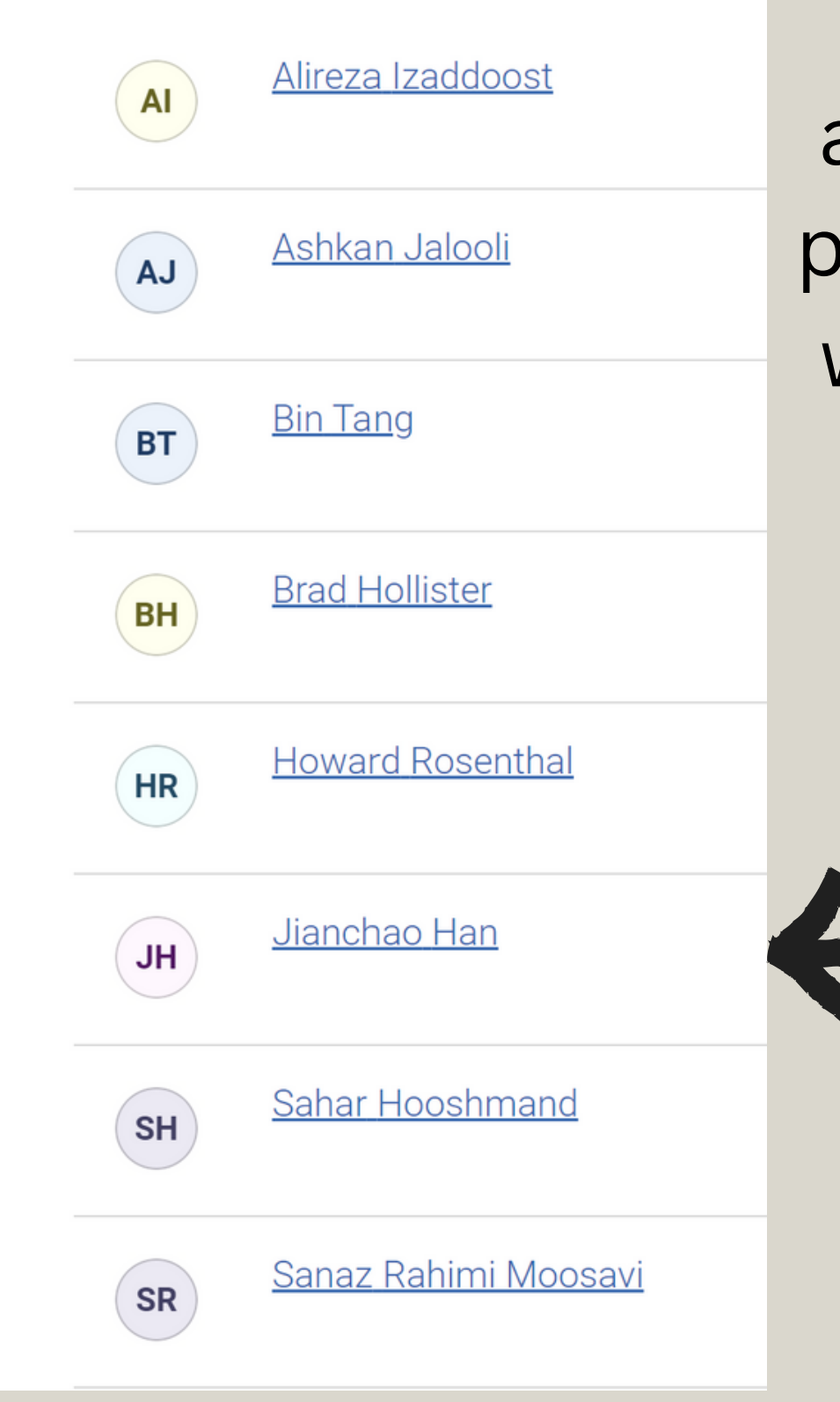

These are the advisors you could possibly be meeting with. Some may be your professors.

\*Amlan Chatterjee, Liudong Zuo and Mohsen Beheshti can also remove the Advising Hold.

#### Contact

#### NSM A-132 Phone: 310-243-3398 E-Mail: csc@csudh.edu

### If you are having trouble with these steps you can give the department a call for assistance.